1. Log into MyVSU and select the View All link.

2. Select Advising Appointment Scheduler.